# คำร้องที่ 15.2 ขอเปลี่ยนชื่อ-สกุลของครอบครัวคนต่างด้าว

- เข้าสู่เมนู "ยื่นคำร้อง"
- ทำการเลือกรายการคำร้อง "15.2 ขอเปลี่ยหชื่อ-สกุลของครอบครัวคนต่างด้าว"

| ขั้นดอบที่ 1<br>กรอกข้อมูลตรอบครัวคนต่างด้าว | ขั้นตอนที่ 2<br>กรอกข้อมูลการพิจารณาและ<br>เลือกสถานที่รับหนังสือ | ขั้นดอนที่ 3<br>สรุปคำร้อง | ขั้นดอนที่ 4<br>เสร็จสมบูรณ์ |  |
|----------------------------------------------|-------------------------------------------------------------------|----------------------------|------------------------------|--|
|----------------------------------------------|-------------------------------------------------------------------|----------------------------|------------------------------|--|

## <u>ขั้นตอนที่ 1</u> : กรอกข้อมูลครอบครัวคนต่างด้าว

ทำการเลือกบัตรส่งเสริม และกดปุ่ม "ตกลง"

| <mark>เ</mark> ลือกข้อมูลบ้ | ัดรส่งเสริม        |               |               |                 |                                                                                                    |
|-----------------------------|--------------------|---------------|---------------|-----------------|----------------------------------------------------------------------------------------------------|
| รายละเอียดบัตร              | ส่งเสริม           |               |               |                 |                                                                                                    |
| บัตรส่งเสริม *              |                    |               |               |                 |                                                                                                    |
| เลือก                       | เลขที่บัตร 🔿       | วันที่ออกบัตร | สถานะบัดร     | ที่ตั้งโครงการ  | ประเภทกิจการ                                                                                                    |
|                             | <u>1054/s/2554</u> | 12 ม.ค. 2011  | ออกบัตร       | ปทุมธานี        | 5.5 การผลิตขึ้นส่วนหรืออุปกรณ์ที่ใช้กับผลิตภัณฑ์อิเล็กทรอนิกส์                                                     |
| 5                           |                    |               |               | พระนครศรีอยุธยา |                                                                                                    |
|                             |                    |               |               | ลพบุร์          |                                                                                                    |
| © 2.                        | 1088(2)/2554       | 19 ม.ค. 2011  | เปิดตำเนินการ | พระนครศรีอยุธยา | 5.5 กิจการผลิตขึ้นส่วนและ/หรืออุปกรณ์อิเล็กทรอนิกส์หรือขึ้นส่วน<br>และ/หรืออุปกรณ์ที่ใช้กับผลิตภัณฑ์อิเล็กทรอนิกส์ |
|                             |                    |               | 2             | 1               |                                                                                                    |
|                             |                    |               | ตกลง          | ยกเลิก          |                                                                                                    |
|                             |                    |               |               |                 |                                                                                                    |

Figure 1 : หน้าจอการเลือกบัตรส่งเสริม

ทำการกดปุ่ม "เลือกคนต่างด้าว"

| กรอกข้อมูลครอบครัวคนต่างด้าว         |                      | เลขที่บัตร : <u>1054/s/2554</u> |
|--------------------------------------|----------------------|---------------------------------|
| คนต่างด้าวที่ต้องการเปลี่ยนชื่อ-สกุล |                      | 3 เลือกคนต่างด้าว               |
|                                      | กรุณาเลือกคนต่างด้าว |                                 |

Figure 2 : หน้าจอกดปุ่มเลือกคนต่างด้าว

ทำการเลือกคนต่างด้าวที่ต้องการขอเปลี่ยนชื่อ-สกุลครอบครัว จากนั้นกดปุ่ม "ตกลง"

| ่อกคเ | เด่างด  | <b>ท้าวที่ต้องการ</b>  |                 |                                       |                      |                |                   |
|-------|---------|------------------------|-----------------|---------------------------------------|----------------------|----------------|-------------------|
|       |         | นื้อ :                 | นามสกุล :       | หบังสือเดินทา                         | งเลขที:              |                | ค้นา              |
|       |         |                        |                 | ¢                                     | ่าแหน่ง:             |                |                   |
| เลือก | สำดับ   | ชื่อ - นามสกุล 🔕       | สัญชาติ \ominus | ตำแหน่ง 🕤                             | หนังสือเดินทางเลขที่ | ประเภท \ominus | วันที่ให้อยู่     |
| 0     | 1.      | MR. KEN UEHARA         | Taiwanese       | COMPUTER SYSTEM MANAGER               | IO2394828            | ประจำ          | 31 ธ.ค. 2         |
| •     | 2.      | MR. MASABUMI MASUYAMA  | Japanese        | 2ND ASSISTANT FINANCIAL<br>CONTROLLER | MY1234578            | ประสา          | 31 ธ.ค. 2         |
| 0     | 3.      | MR. MITSUNOBU YAMAMOTO | Japanese        | FINANCIAL CONTROLLER                  | TH4249821            | ประจำ          | 31 <b>5.</b> ค. 2 |
|       | 4.      | MR. SHUJI UEHARA       | Japanese        | MANAGING DIRECTOR                     | TH7921184            | ประสา          | 31 ธ.ค. 2         |
|       | 5.      | MR. YOSHIAKI IKEDA     | Japanese        | 1ST ASSISTANT FINANCIAL<br>CONTROLLER | TZ0505308            | ประสา          | 31 s.a. 2         |
| สำนวเ | เดนด่าง | งด้าวทั้งหมด 5 ราย     |                 |                                       |                      | <b>R 1</b>     | 🖌 /1 หน้า 🕨       |
|       |         |                        |                 |                                       |                      |                |                   |

Figure 3 : หน้าจอเลือกคนต่างด้าว

ทำการเลือกครอบครัวคนต่างด้าวที่ต้องการขอเปลี่ยนชื่อ-สกุล จากนั้นกดปุ่ม "ตกลง"

| บครั  | งคนต่างด้าวที่ต้องการ     |                                                                              |                                                                                                    |                                                                                                    |                                                                                                    |
|-------|---------------------------|------------------------------------------------------------------------------|----------------------------------------------------------------------------------------------------|----------------------------------------------------------------------------------------------------|----------------------------------------------------------------------------------------------------|
| สำดับ | ชื่อ - นามสกุล            | สัญชาติ                                                                      | ดำแหน่ง/ความสัมพันธ์                                                                                                    | หนังสือเดินทางเลขที                                                                                                    | วันที่ให้อยู่ถึง                                                                                                    |
|       | MR. MASABUMI MASUYAMA     | Japanese                                                                     | 2ND ASSISTANT FINANCIAL<br>CONTROLLER                                                                                                    | MY1234578                                                                                                    | 31 ธ.ค. 2013                                                                                                    |
| 1.    | L <u>MS. SASAN MAHATO</u> | Andorran                                                                     | ปตร                                                                                                    | MS6458944                                                                                                    | 31 ธ.ค. 2013                                                                                                    |
|       | เบตร<br>กดับ<br>1.        | กษัท หรือ - นามสกุล<br>MR. MASABUMI MASUYAMA<br>1. ∟ <u>MS. SASAN MAHATO</u> | ามหาวหนุน เงษา ภาพสองการ<br>ถาดับ ชื่อ - นามสกุล สัญชาติ<br><u>MR. MASABUMI MASUYAMA</u> Japanese<br>1. ∟ <u>MS. SASAN MAHATO</u> Andorran | เป็นความนั้น เงิน โวโนนองร์ เรื<br>(กลับ ชื่อ - นามสกุล สัญชาติ ต่าแหน่ง/ความสัมพันธ์<br><u>MR. MASABUMI MASUYAMA</u> Japanese <u>2ND ASSISTANT FINANCIAL</u><br><u>CONTROLLER</u><br>1. ∟ <u>MS. SASAN MAHATO</u> Andorran บุตร | เป็นความนั้น เงิน โวโนตองร์ เรื<br>(กลับ ชื่อ - นามสกุล สัญชาติ ตำแหน่ง/ความสัมพันธ์ หนังสือเดินทางเลขที่<br><u>MR. MASABUMI MASUYAMA</u> Japanese <u>2ND ASSISTANT FINANCIAL</u> MY1234578<br>1. ∟ <u>MS. SASAN MAHATO</u> Andorran บุตร MS6458944 |

้ Figure 4 : หน้าจอเลือกครอบครัวคนต่างด้าว

- หน้าจอแสดงข้อมูลครอบครัวคนต่างด้าวที่ต้องการขอเปลี่ยนชื่อ-สกุล
- ทำการกรอกข้อมูลครอบครัวคนต่างด้าว ได้แก่ ชื่อใหม่ หรือ นามสกุลใหม่
- สามารถทำการเปลี่ยนแปลงข้อมูลคนต่างด้าวได้ คือ สถานภาพทางการสมรส, ที่อยู่ในประเทศไทย และด่าน ตรวจคนเข้าเมืองประทับตราให้อยู่ถึงวันที่

| ยละเอียดคนต่างด้าว   |                                               |                                              |                   |       |
|----------------------|-----------------------------------------------|----------------------------------------------|-------------------|-------|
| ชื่อ - นามสกุล       | : MR. MASABUMI MASUYAMA                       | วันที่ให้อยู่ถึง                             | : 31 ธีนวาคม 2013 |       |
| ดำแหน่ง              | : 2ND ASSISTANT FINANCIAL CONTROLLER          |                                              |                   |       |
| ยละเอียดครอบครัวคา   | เต่างด้าว                                     |                                              |                   |       |
| ความสัมพันธ์         | : ปุตร                                        |                                              |                   | 6     |
| ชื่อ - นามสกุล       | : MS. SASAN MAHATO                            | วันที่ให้อยู่ถึง                             | : 31 ธันวาคม 2013 | (III) |
| ขึ้อใหม่ *           | ZAZAN                                         | นามสกุลใหม่ <mark>*</mark>                   | : МАНАТО          | 1=    |
| เพศ                  | : หญิง                                        | สถ <mark>านภ<sub>ูส</sub>ิททางการสมรส</mark> | : โสด             |       |
| เกิดวันที่/เดือน/ปี  | : 1 มกราคม 2007                               | อายุ                                         | : 5 ปี 4 วัน      |       |
| สถานที่เกิด          | : Midori Ward, Yokohama City, Kanagawa, Japan |                                              |                   |       |
| สัญชาดิปัจจุบัน      | : Andorran                                    | สัญชาดิเมื่อเกิด                             | : Andorran        |       |
| ที่อยู่ในประเทศไทย   | : 204 แขวง บ้านหานถม เขตพระนคร                |                                              |                   |       |
| หนังสือเดินทางเลขที่ | : MS6458944                                   | ออกให้ที่                                    | : japan           |       |
| วัน/เดือน/ปีที่ออก   | : 4 มกราคม 2012                               | หมดอายุวันที่                                | : 2 มกราคม 2013   |       |
| ด่านตรวจคนเข้าเมือง  | : 02-01-2013                                  | ดือวีซ่าประเภท                               | : Non-Immigrant B |       |

Figure 5 : หน้าจอกรอกข้อมูลครอบครัวคนต่างด้าว

- กรณีมีการเปลี่ยนแปลงข้อมูลหนังสือเดินทางของครอบครัวคนต่างด้าว และเลือกที่ 🗹 เพื่อกรอกข้อมูล หนังสือเดินทาง
- ทำการแนบเอกสารที่เกี่ยวข้อง ได้แก่ สำเนาหนังสือเดินทางของผู้ขออนุญาต จากนั้นกดปุ่ม "ตกลง"
- กรณีต้องการดูเอกสารแนบ ให้กดที่รูป 🔽 กรณีต้องการลบเอกสารแนบ ให้กดที่รูป 🎴 หรือกดปุ่ม
   Upload เพื่อแนบเอกสารใหม่

| in sau 1                     |                                                                                                    |                                                                                     |                   |             |        |
|------------------------------|----------------------------------------------------------------------------------------------------|-------------------------------------------------------------------------------------|-------------------|-------------|--------|
| <b>ช</b> ่ <sub>หนังส่</sub> | ลือเดินทางเลขที่*: ZQ273832                                                                                                    | ออกให้ที่ *                                                                         | : EMBASSY OF      | JAPAN IN TH |        |
| วัน/เล่                      | ดือน/ปีที่ออก * : 01-01-2012                                                                                                    | หมดอายุวันที่ *                                                                     | : 01-01-2017      |             |        |
| อกสารเ                       | นบบ                                                                                                    |                                                                                     |                   |             |        |
| สำดับ                        | ชื่อเอกสาร                                                                                                    |                                                                                     |                   |             | 10     |
| 1.                           | สำเนาหนังสือเดินทางของผู้ขออนุญาต *                                                                                                    |                                                                                     |                   | แนบเอกสาร   | Upload |
|                              |                                                                                                    |                                                                                     |                   |             |        |
|                              | รองรับไฟล์ PDF PNG JPG ขนาดไม่เกิน 5 MB<br>รูปถ่าย 2*X3" ขนาดไฟล์ไม่เกิน 160x240 pixels ขนาดไม่เกิน 2 N                                                              | 1B รองรับไฟล์ประเภท JPEG, GIF                                                       |                   |             |        |
| แากรอกข่<br>าายเหตุ :        | รองรับไฟล์ PDF PNG JPG ขนาดไม่เก็น 5 MB<br>รูปถ่าย 2"x3" ขนาดไฟด์ไม่เก็น 160x240 pixels ขนาดไม่เก็น 2 M<br>เอิมุลทุกซ่องที่มีเครื่องหมาย (**)<br>: ดูเอกสาร ลมข้อมูล | 18 รองจัมไฟล์ประเภท JPEG, GJF                                                       |                   |             |        |
| แากรอกข่<br>กายเหตุ :<br>(]) | รอเร็บไฟล์ PDF PNG JPG ขนาดไม่เกิน 5 MB<br>รูปด้าย 21x3" ขนาดไฟล์ไม่เกิน 160x240 pixels ขนาดไม่เกิน 2 M<br>โอมูลทุกข่องที่มีเครื่องหมาย (*)<br>:                     | 18 รองรับไฟล์ประเภท IPEG, GIF<br>11 ตกอง<br>ยกเฉิก<br>บาง จะต้องกรอกข้อมูลส่วนนี้ไง | <b>โ</b><br>รัครบ |             |        |

Figure 6 : หน้าจอกรอกข้อมูลหนังสือเดินทางและแนบเอกสาร

- หน้าจอแสดงข้อมูลครอบครัวคนต่างด้าวที่ต้องการเปลี่ยนชื่อ-สกุล จากนั้นกดปุ่ม "ถัดไป"
- กรณีต้องการดูข้อมูลครอบครัวคนต่างด้าว ให้กดที่รูป 🔽 กรณีต้องการแก้ไขข้อมูลครอบครัวคนต่างด้าว ให้กดที่รูป 🖉 กรณีต้องการครอบครัวคนต่างด้าว ให้กดที่รูป 🎴 กรณีต้องการเพิ่มข้อมูลครอบครัว ให้กดที่รูป 💽

| รอกร    | <u>ม้อมูลครอบครัวคนต่างด้าว</u>      |                     |                                       | เลขที่บัดร : <u>1054/s/2</u>   |
|---------|--------------------------------------|---------------------|---------------------------------------|--------------------------------|
| นต่างด  | ก้าวที่ต้องการเปลี่ยนชื่อ-สกุล       |                     |                                       | เลือกคนต่างด้าว                |
| สำดับ   | ชื่อ - นามสกุล                       | ชื่อ-นามสกุลใหม่    | ตำแหน่ง/ความสัมพันธ์                  | หนังสือเดินทางเฉขที่ ดำเนินการ |
|         | MR. MASABUMI MASUYAMA                | •)                  | 2ND ASSISTANT FINANCIAL<br>CONTROLLER | MY1234578 🤔                    |
| 1.      | L MS. SASAN MAHATO                   | MS. ZAZAN MAHATO    | រដ្ឋទេទ                               | MS6458944 💭 💋 🥬                |
| มายเหตุ | : 🕞 ອູນ້ວນຸລ 🌽 ແກ້ໃນນ້ວນຸລ 🌻 ລຸນນ້ວງ | มูล 🥐 เพิ่มครอบครัว |                                       |                                |
|         |                                      | (12)                | L                                     |                                |

Figure 7 : หน้าจอแสดงรายชื่อครอบครัวคนต่างด้าว

#### <u>ขั้นตอนที่ 2</u> : กรอกข้อมูลการพิจารณาและเลือกสถานที่รับหนังสือ

- ทำการกรอกเหตุผลประกอบการพิจารณา
- ทำการเลือกสำนักงานที่ต้องการรับหนังสือออก และท้องที่ที่ต้องการดำเนินเรื่อง และเลือกที่ 🗹 เพื่อทำการ ยืนยันคำร้องว่าถูกต้องครบถ้วน และเป็นจริง จากนั้นกดปุ่ม "ถัดไป"

| หตุผลประกอบการพิจารณา *                                                                    |                     |                                                                                                    |                  |                            |
|--------------------------------------------------------------------------------------------|---------------------|----------------------------------------------------------------------------------------------------|------------------|----------------------------|
| ขอเปลี่ยนชื่อ-สกุลคนต่างด้าว                                                               |                     |                                                                                                    |                  |                            |
| ว่านักงานที่ต้องการรับหนังสือออก                                                           |                     |                                                                                                    |                  | _                          |
| สำนักงาน *                                                                                 | :                   | ศูนย์บริการวีซ่าและใบอนุญาตทำงาน กรุงเทพ                                                            |                  | N.                         |
| <b>้</b> องที่ที่ต้องการดำเนินเรื่อง                                                       |                     |                                                                                                    |                  |                            |
| สำนักงานดรวจคนเข้าเมือง *                                                                  | :                   | ด่านตรวจคนเข้าเมืองท่าอากาศยานกรุงเทพ                                                               |                  |                            |
| ผู้ว่าราชการจังหวัด/แรงงาน *                                                               | :                   | อธิบดีกรมจัดหางาน                                                                                   | •                |                            |
| <ul> <li>ข้าพเจ้าขอรับรองว่าได้กรอกข้อ</li> <li>ซึ่งถือเสมือนหนึ่งการให้ความอัง</li> </ul> | ความถูก<br>แท็จ ข้า | ด้องและครบด้วนโดยความสัดยังจึง หากมีข้อความอันเป็นเท้<br>พเจ้ายินดีที่จะถูกสำเนินคดีอาญาจนถึงที่สุด | โจหรือจงใจละเว้น | แการตรอกข้อความที่เป็นจริง |

Figure 8 : หน้าจอเลือกสำนักงานและรับรองข้อมูลถูกต้อง

### <u>ขั้นตอนที่ 3</u> : สรุปคำร้อง

- แสดงหน้าจอสรุปข้อมูลคำร้อง จากนั้นกดปุ่ม "ส่งเรื่อง"
- กรณีต้องการแก้ไขข้อมูลคำร้อง ให้กดปุ่ม "ย้อนกลับ"

| สรุปก     | ารขอเปลี่ยนชื่อ-สก                                 | ุงุลครอบครัว <mark>ค</mark> นต่า                      | างด้าว                                                                        |                                                  | เลขที่บัดร : <u>1054/ร/2554</u> |
|-----------|----------------------------------------------------|-------------------------------------------------------|-------------------------------------------------------------------------------|--------------------------------------------------|---------------------------------|
|           |                                                    |                                                       | บริษัทเอ็นเอ็มบี-มินีแบ<br>ขอเปลี่ยนชื่อ-สกุลครอบครัวคนต่าง                   | <b>ไทยจำกัด</b><br>ด้าว จำนวน 1 ราย              |                                 |
| สาดับ     | ชื่อ - นามสกุล                                     |                                                       | ชื่อ-นามสกุลใหม่                                                              | ดำแหน่ง/ความส้มพันธ์                             | หนังสือเดินทางเลขที             |
|           | MR. MASABUMI MASUYA                                | MA                                                    |                                                                               | 2ND ASSISTANT FINANCIAL<br>CONTROLLER            | MY1234578                       |
| 1.        | L MS. SASAN MAHATO                                 | )                                                     | MS. ZAZAN MAHATO                                                              | ปตร                                              | MS6458944                       |
| เหตุผล    | ประกอบการพิจารณา                                   |                                                       |                                                                               |                                                  |                                 |
| ขอเ       | ปลี่ยนชื่อ-สกุลครอบครัวคนต่าง                      | งด้าว                                                 |                                                                               |                                                  |                                 |
| ส่านักง   | านที่ต้องการรับหนังสือออ                           | เก                                                    |                                                                               |                                                  |                                 |
| ส่าน      | มักงาน                                             | : ศูนย์บริการวีช่าและใบ                               | อนุญาตทำงาน กรุงเทพ                                                           |                                                  |                                 |
| ท้องที่ท่ | <sup>1</sup> ีต้องการดำเนินเรื่อง                  |                                                       |                                                                               |                                                  |                                 |
| ส่า       | มักงานตรวจคนเข้าเมือง                              | : ด่านตรวจคนเข้าเมือง <b>ง</b>                        | กำอากาศยานกรุงเทพ                                                             |                                                  |                                 |
| ស័រ       | าราชการจังหวัด/แรงงาน                              | : อธิบดีกรมจัดหางาน                                   |                                                                               |                                                  |                                 |
| V         | ข้าพเจ้าขอรับรองว่าได้ก<br>ซึ่งถือเสมือนหนึ่งการให | เรอกข้อความถูกต้องและผ<br>งัความอันเท็จ ข้าพเจ้ายินด์ | จรบถ้วนโดยความสัตย์จริง หากมีข้อความอั<br>ที่ที่จะถูกดำเนินคดีอาญาจนถึงที่สุด | นเป็นเพ็จหรือจงใจละเว้นการกรอกข้อความที่เป็นจริง |                                 |
| ย้อนค     | าลับ                                               |                                                       | 1 ส่งเรื่อง ยกเลื่                                                            | in                                               |                                 |

Figure 9 : หน้าจอสรุปคำร้อง

## <u>ขั้นตอนที่ 4</u> : เสร็จสมบูรณ์

การยื่นคำร้องเส<sup>ร</sup>็จสมบูรณ์ จากนั้นกดปุ่ม "กลับสู่หน้าหลัก"

| การดำ    | เนินการเสร็จสมบูรณ์                                                                                                    |
|----------|----------------------------------------------------------------------------------------------------|
|          | ระบบได้รับแบบฟอร์มเรื่อง : ขอเปลี่ยนชื่อ-สกุลครอบครัวคนด่างด้าว จาก บริษัทเอ็นเอ็มบี-มินีแบ ไทยจำกัด เรียบร้อยแล้ว<br>เอองค่ำรู้อง FXP55-000011                                                                                                    |
|          | อันเรื่องวันที่ 6 มกราคม 2555 เวลา 14:26 น.<br>เจ้าหน้าที่จะทำการรับเรื่องและล่ง E-mail เพื่อยืนยันการรับศาร้องในวันและเวลาราชการ ตั้งแต่ 8:30 ถึง 15:30 น.                                                                                                    |
|          | 1 กลับสู่หยู่วามลัก                                                                                                    |
| ()<br>(2 | <br>เจ้าหน้าที่จะทำการรับเรื่องและส่ง E-mail เพื่อยืนยันการรับคำร้องในวันและเวลาราชการ ตั้งแต่ 8:30 ถึง 15:30 น<br>กรณียื่นคำร้องในเวลาราชการ ผู้ใช้งานจะได้รับเลขอ้างอิงคำร้อง จากนั้นเมื่อเจ้าหน้าที่รับคำร้องเรียบร้อยแล้ว จะทำการส่ง<br>หมายเลขคำร้องไปยัง E-mail ของผู้ใช้งาน |

Figure 10 : หน้าจอการกรอกคำร้องเสร็จสมบูรณ์